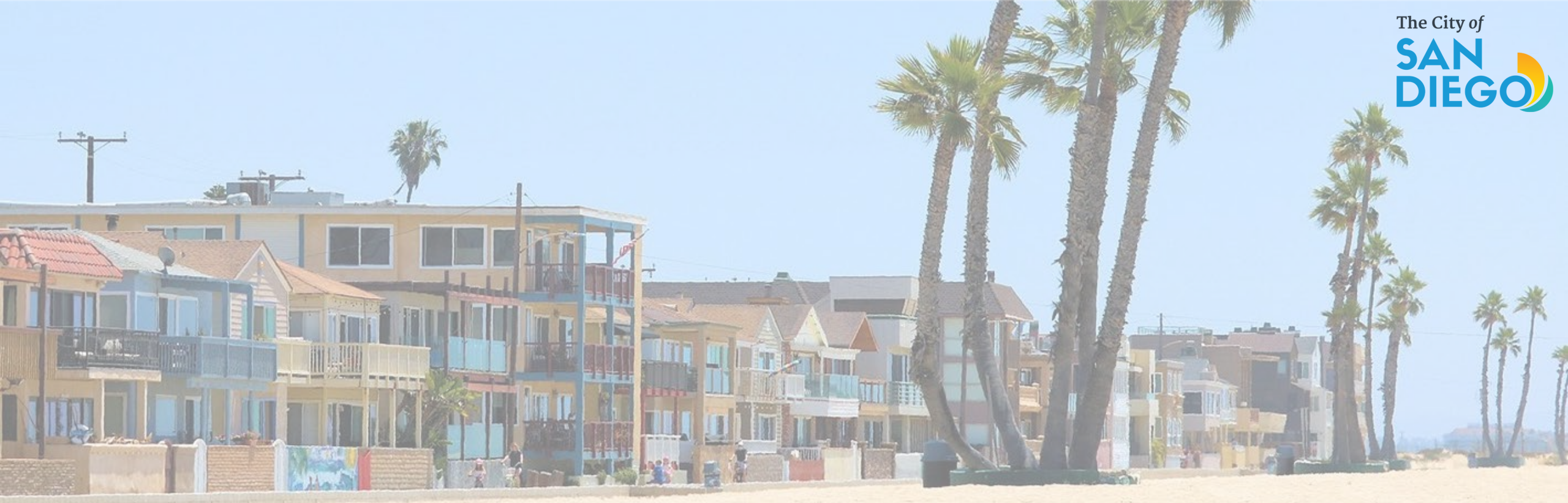

## OFFICE OF THE CITY TREASURER Short-Term Residential Occupancy Program

How to Submit STRO Host Quarterly Reports for Tier 3 & Tier 4

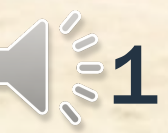

**Important:** Hosts with a Tier 1 or Tier 2 License are not required to submit quarterly reports.

The Application period for Tier 4 has closed. The application period for Tier 1, 2 & 3 are open. It is unlawful to operate a STRO without a STRO License on or after May 1<sup>st</sup>, 2023.

The first required quarterly report for calendar year 2023 quarter two (May - June) for Tier 3 and Tier 4 hosts is due no later than Monday, July 31, 2023. Additional information on how to submit the host quarterly reporting can be found in the <u>Host Operating Requirements</u> section on the <u>STRO Website</u>.

### How to Submit STRO Quarterly Reports for Tier 3 & Tier 4

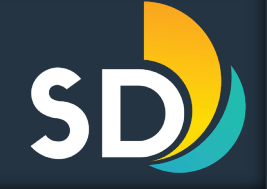

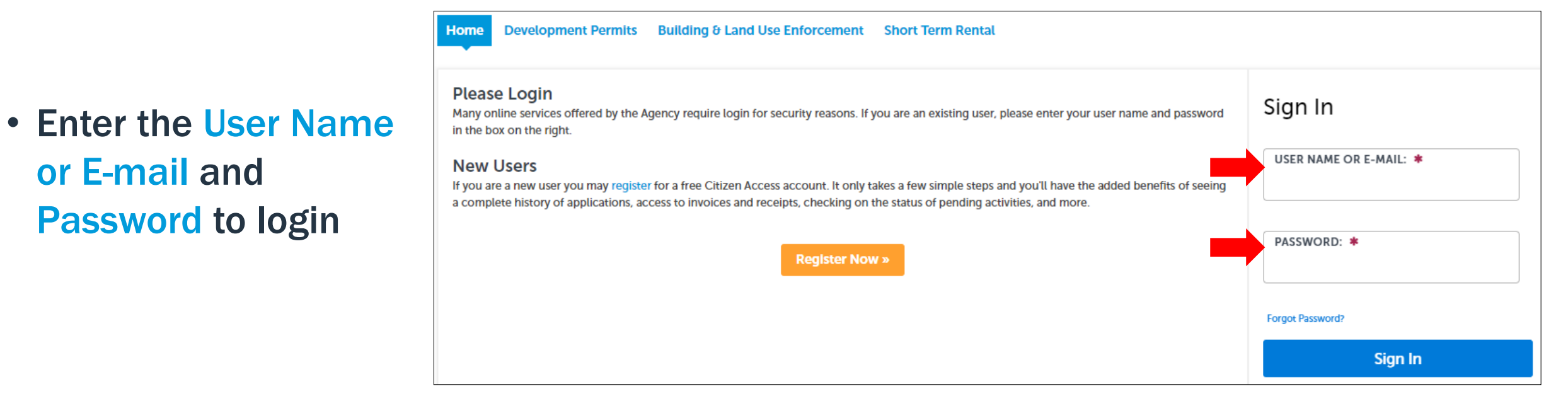

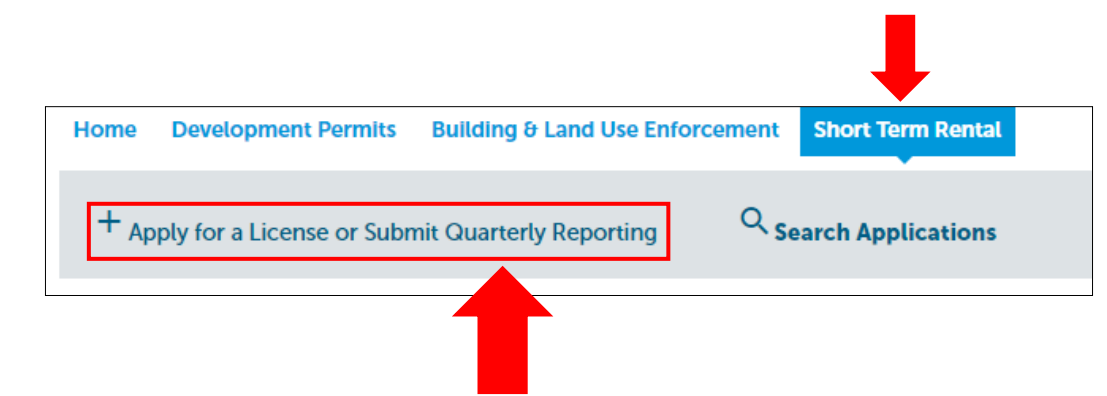

 Once logged in, click on the <u>Short-Term Rental</u> tab and then click on +Apply for a License or <u>Submit Quarterly Reporting</u>

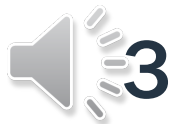

#### How to Submit STRO Quarterly Reports for Tier 3 & Tier 4

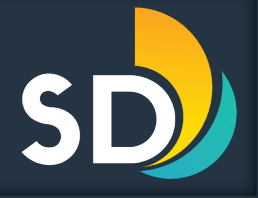

| Home Development Permits Building & Land Use Enforcement Short Term Rental                                                                                                    |                                                                                   |
|----------------------------------------------------------------------------------------------------|-----------------------------------------------------------------------------------|
| + Apply for a License or Submit Quarterly Reporting                                                                                                    | Read the General Disclaimer and then                                              |
| Online Application<br>/elcome to the City of San Diego STRO Licensing system. Using this system, you can apply and pay for an STRO License, track the status of your application and upload quarterly reporting.<br>lease "Allow Pop-ups from This Site" before proceeding. You must accept the General Disclaimer below before beginning your application.                               | check the box that states, <b>I</b> "I have<br>read and accepted the above terms" |
| General Disclaimer This website is intended for convenience and informational purposes only. While we strive to ensure the accuracy, timeliness, and function of this website, the City of San Diego makes no representations or warranties regarding its content, condition, sustained performance, resistance and immunity to computer viruses or malware, or proprietary infringement. | <ul> <li>Click Continue Application &gt;&gt;</li> </ul>                           |
| I have read and accepted the above terms.                                                                                                    |                                                                                   |
| Continue Application »                                                                                                    |                                                                                   |

- Select Short-Term Rental Quarterly Report
- Then click Continue Application >>

Onli

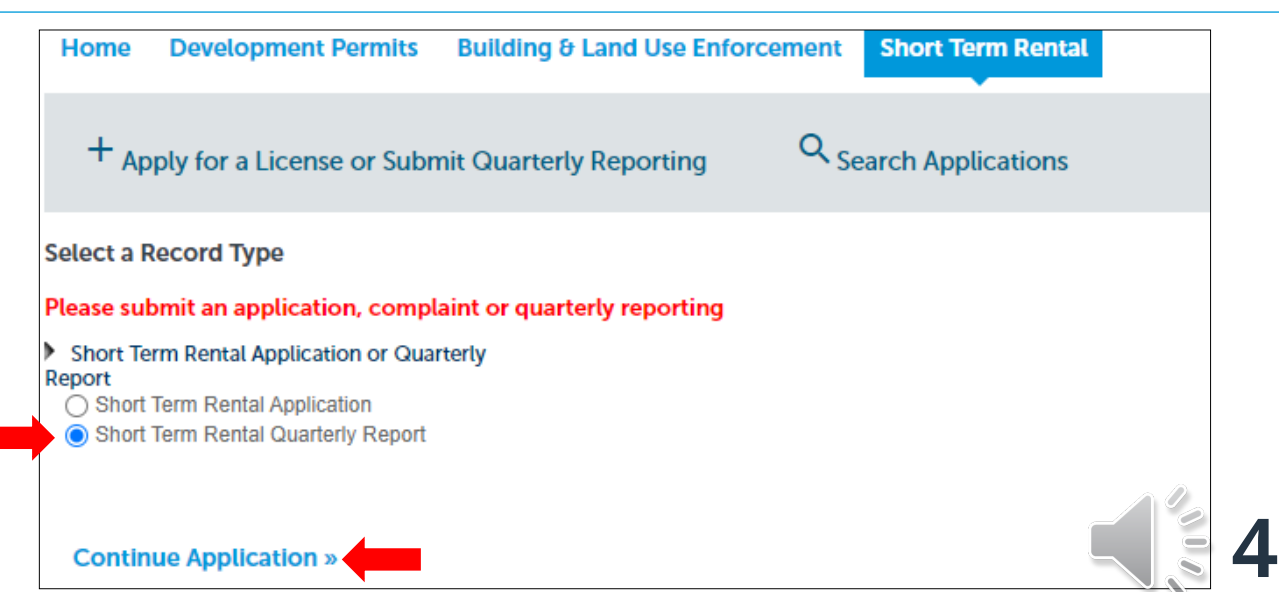

#### How to Submit STRO Quarterly Reports for Tier 3 & Tier 4 Step 1: Reporting Information

SD

- Enter all the required information under the General Information section
- Then enter the Local Contact information
  - You may Select from Account or you may Add New
- Then click Continue Application >>

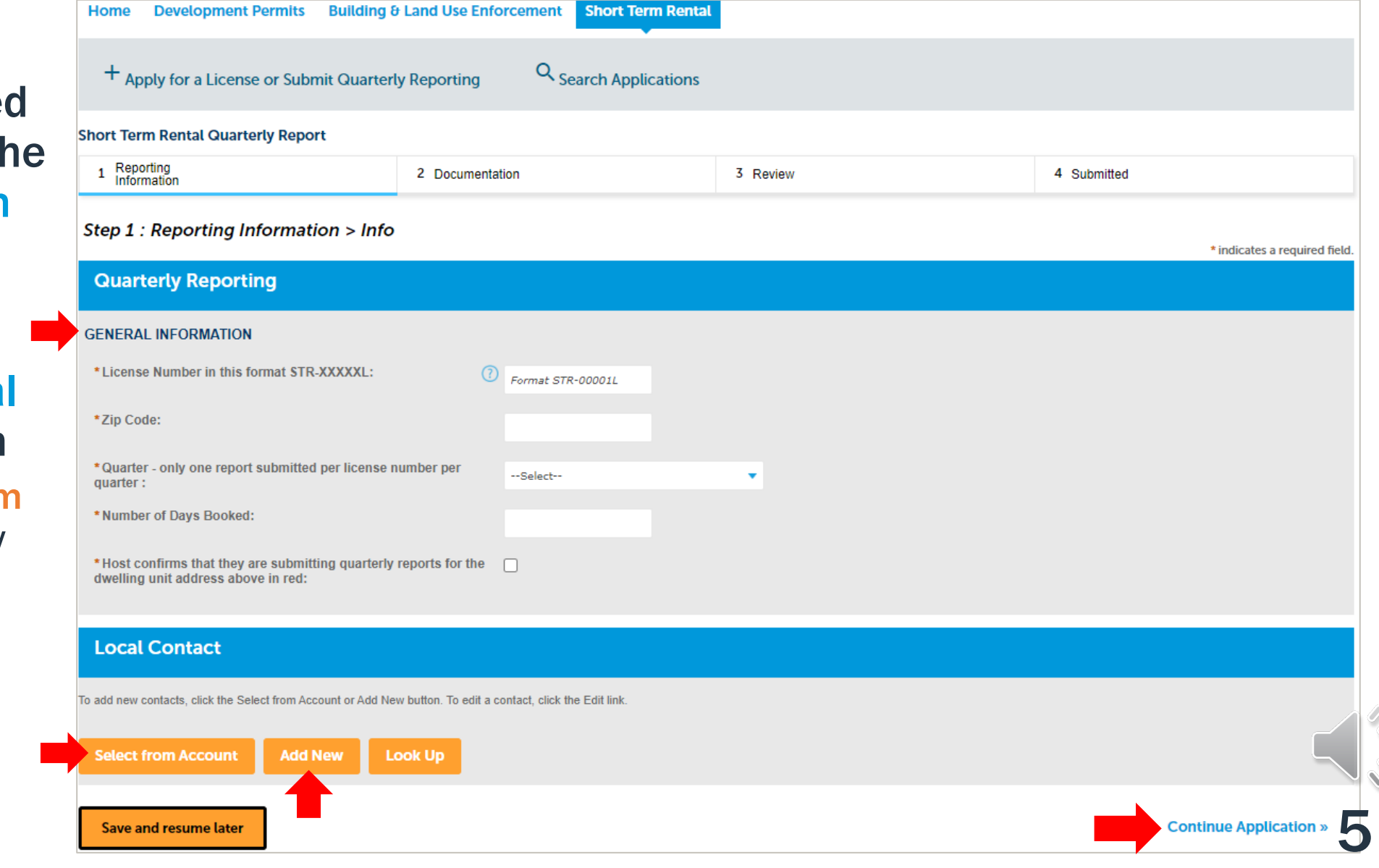

| How to<br>Ste                                                  | o Submit S<br>p <b>2:</b> /                 | STRO Quarte<br>Add dc               | rly Report<br>DCUM            | is for Tier 3 &<br>I <b>ents</b>       | Tier 4                               |                                          |                           | File Upload<br>The maximum file siz<br>The only acceptable f | allowed is 200 MB.<br>ormat for uploaded docu | ments is PDF | × | S    |                    |
|----------------------------------------------------------------|---------------------------------------------|-------------------------------------|-------------------------------|----------------------------------------|--------------------------------------|------------------------------------------|---------------------------|--------------------------------------------------------------|-----------------------------------------------|--------------|---|------|--------------------|
| Home Developmen                                                | nt Permits Building                         | 8 Land Use Enforcement              | Short Term Rental             |                                        |                                      |                                          |                           | test.pdf                                                     |                                               | 100%         |   |      |                    |
| + Apply for a Lice                                             | nse or Submit Quarte                        | rly Reporting Q Sea                 | arch Applications             |                                        |                                      |                                          |                           |                                                              | _                                             |              |   |      |                    |
| Short Term Rental Qua                                          | rterly Report                               |                                     |                               |                                        |                                      |                                          |                           |                                                              | <b>_</b>                                      |              |   |      |                    |
| 1 Reporting<br>Information                                     |                                             | 2 Documentation                     |                               | 3 Review                               | 4 Submitted                          |                                          |                           | Continue                                                     | Add                                           | Remove All   |   |      |                    |
| Step 2 : Documen                                               | tation > Documen                            | t                                   |                               |                                        |                                      |                                          |                           |                                                              |                                               |              | • |      |                    |
| Attachment                                                     |                                             |                                     |                               |                                        |                                      |                                          |                           | <b>I</b>                                                     |                                               |              |   |      |                    |
| For Quarterly Reporting, ple                                   | ase attach any documentat                   | ion of STRO activity for the quarte | r. With a Tier 3 or Tier 4 li | license, a host is required to use the | license a minimum of 90 days each ye | <b>* Type:</b><br>STR Quarterly Report ▼ | File:<br>test.pdf<br>100% | Description                                                  |                                               | *            |   |      | Remove             |
| The maximum file size allowe<br>The only acceptable format for | d is 200 MB.<br>or uploaded documents is PI | DF                                  |                               |                                        |                                      | Savo Add                                 | Remove All                |                                                              |                                               | 11           |   |      |                    |
| Name                                                           | Туре                                        | Size                                | Latest Update                 | Action                                 |                                      | Save Aud                                 | Remove Au                 |                                                              |                                               |              |   |      |                    |
| No records found.                                              |                                             |                                     |                               |                                        |                                      | Save and resume lat                      | er                        |                                                              |                                               |              |   | Cont | inue Application » |
| Add                                                            |                                             |                                     |                               |                                        |                                      |                                          |                           |                                                              |                                               |              |   |      |                    |

- To upload documents, click on the Add button
- Click Add to select documents from your computer
  - Documents do need to be in PDF Format
- Once uploaded, click Continue
- Click Save then click Continue Application >>

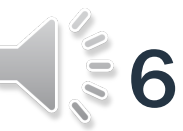

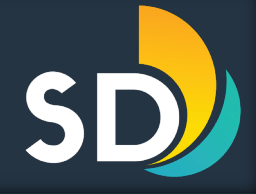

|   | By submitting this quarterly report for a Short-Term Residential Occupancy license, host acknowledges that they have read and will comply with all the rules and regulations set forth in the STRO Ordinance.<br>Host further asserts under penalty of perjury that all information provided in this quarterly report and supporting documentation is true and factual to the best of the host's knowledge. If any information<br>provided is found to be incomplete or inaccurate, the license may be revoked. |
|---|----------------------------------------------------------------------------------------------------|
|   | Additionally, host authorizes any hosting platform utilized for short-term residential occupancy to release data to the City of San Diego upon request.                                                                                                    |
|   | Finally, the City is subject to the California Public Records Act and any information provided by the host may be subject to disclosure.                                                                                                    |
| ~ | By checking this box, I agree to the above certification.                                                                                                    |
|   | Save and resume later Continue Application »                                                                                                    |

 If the entered information is correct, scroll to the bottom of the screen and click the box that states, 
 <sup>#</sup>By checking this box, I agree to the above certification" then click Continue Application >>

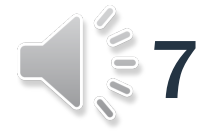

- Make sure to save the Record Number
  - You may also click on Print/View Record or View Record Details

| 1 Reporting<br>Information                                                                                                    | 2 Document                                                                       | tation                                | 3 Review                                | 4 Submitte                      |
|----------------------------------------------------------------------------------------------------|----------------------------------------------------------------------------------|---------------------------------------|-----------------------------------------|---------------------------------|
| Step 4 : Submitted                                                                                                    |                                                                                  |                                       |                                         |                                 |
| Your Quarterly Repo                                                                                                    | rt is submitted.                                                                 |                                       |                                         |                                 |
|                                                                                                    |                                                                                  |                                       |                                         |                                 |
|                                                                                                    |                                                                                  |                                       |                                         |                                 |
| Thank you for using our online services<br>Your Record Number is STR-003                                                                                                   | s.<br>87-2023Q2.                                                                 |                                       |                                         |                                 |
| Thank you for using our online services<br>Your Record Number is STR-003<br>You will need this number to check                                                             | s.<br>87-2023Q2.<br>the status of your application or to                         | o schedule/check results of inspectio | ons. Please print a copy of your record | l and post it in the work area. |
| Thank you for using our online services<br>Your Record Number is STR-003<br>You will need this number to check<br>Print/View Record                                        | s.<br><b>87-2023Q2.</b><br>the status of your application or to                  | o schedule/check results of inspectio | ons. Please print a copy of your record | d and post it in the work area. |
| Thank you for using our online services<br>Your Record Number is STR-003<br>You will need this number to check<br>Print/View Record<br>Application and License fees are no | s.<br><b>87-2023Q2.</b><br>the status of your application or to<br>n-refundable. | o schedule/check results of inspectio | ons. Please print a copy of your record | d and post it in the work area. |

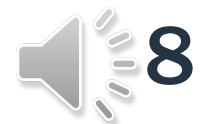

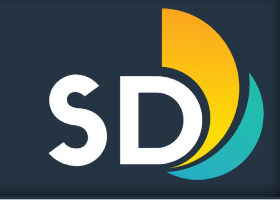

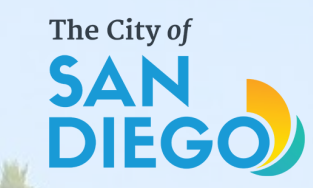

# Questions? Contact THE OFFICE OF THE CITY TREASURER Short-Term Residential Occupancy

Email: stro@sandiego.gov Phone: 619-615-6120

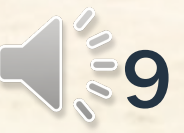